## Setup a MMDVMHost Raspberry Pi DVMega Hotspot

| Aangemaakt: | 26/11/2016 10:41               | Biiaewerkt: | 12/12/2016 22:50 |
|-------------|--------------------------------|-------------|------------------|
| Auteur:     | Filip Verhoeve                 |             |                  |
| Labels:     | DMR, Dstar, Fusion, HAM, Linux |             |                  |

1. Download Raspbian Jessie Lite https://www.raspberrypi.org/downloads/raspbian/

| 000 | Minimal image based on Debian Jessi |                     |  |
|-----|-------------------------------------|---------------------|--|
|     | Version:                            | September 2016      |  |
|     | Release date:                       | 2016-09-23          |  |
|     | Kernel version:                     | 4.4                 |  |
|     | Release notes:                      | Link                |  |
|     | Download Tor                        | rent 🛛 Download ZIF |  |

2. Use Win32 Disk Imager to save the Raspbian Jessie Lite on a 16 GB MicroSDHC card https://sourceforge.net/projects/win32diskimager/

| 👒 Win32 Disk Im       | ager           |                 | 6 <u>—</u> 8 |   | ×       |
|-----------------------|----------------|-----------------|--------------|---|---------|
| Image File            |                |                 |              |   | Device  |
| C:/Users/Filip/Downlo | oads/2016-09-2 | 3-raspbian-jess | ie-lite.img  | 2 | [F:\] - |
| Progress              |                |                 |              |   |         |
| Version: 0.9.5        | Cancel         | Read            | Write        |   | Exit    |
|                       |                |                 |              |   |         |

3. Boot the Raspberry Pi 3 with a network connection and check the IP address in your router

192.168.1.204 B8:27:EB:21:5B:A8 raspberrypi 2d 23:59:18 bound

4. Use Putty to make a SSH connection to your Raspberry Pi 3 http://www.putty.org/

| RuTTY Configuration                                                                                                    | i                                                                                | ?  | × |  |
|----------------------------------------------------------------------------------------------------|----------------------------------------------------------------------------------|----|---|--|
| Category:                                                                                                    |                                                                                  |    |   |  |
| <ul> <li>Bession</li> <li>Logging</li> <li>Terminal</li> <li>Mexpboard</li> <li>Bell</li> <li>Features</li> <li>Window</li> <li>Appearance</li> </ul> | Basic options for your PuTTY session                                             |    |   |  |
|                                                                                                    | Specify the destination you want to connect to<br>Host Name (or IP address) Port |    |   |  |
|                                                                                                    | 192.168.1.204                                                                    | 22 |   |  |
|                                                                                                    | Connection type:<br>Raw Telnet Rlogin SSH Serial                                 |    |   |  |

Accept the Putty Security Alert

5. Login into your Raspberry Pi 3

```
login as: pi
raspberry@192.168.1.204's password: raspberry
```

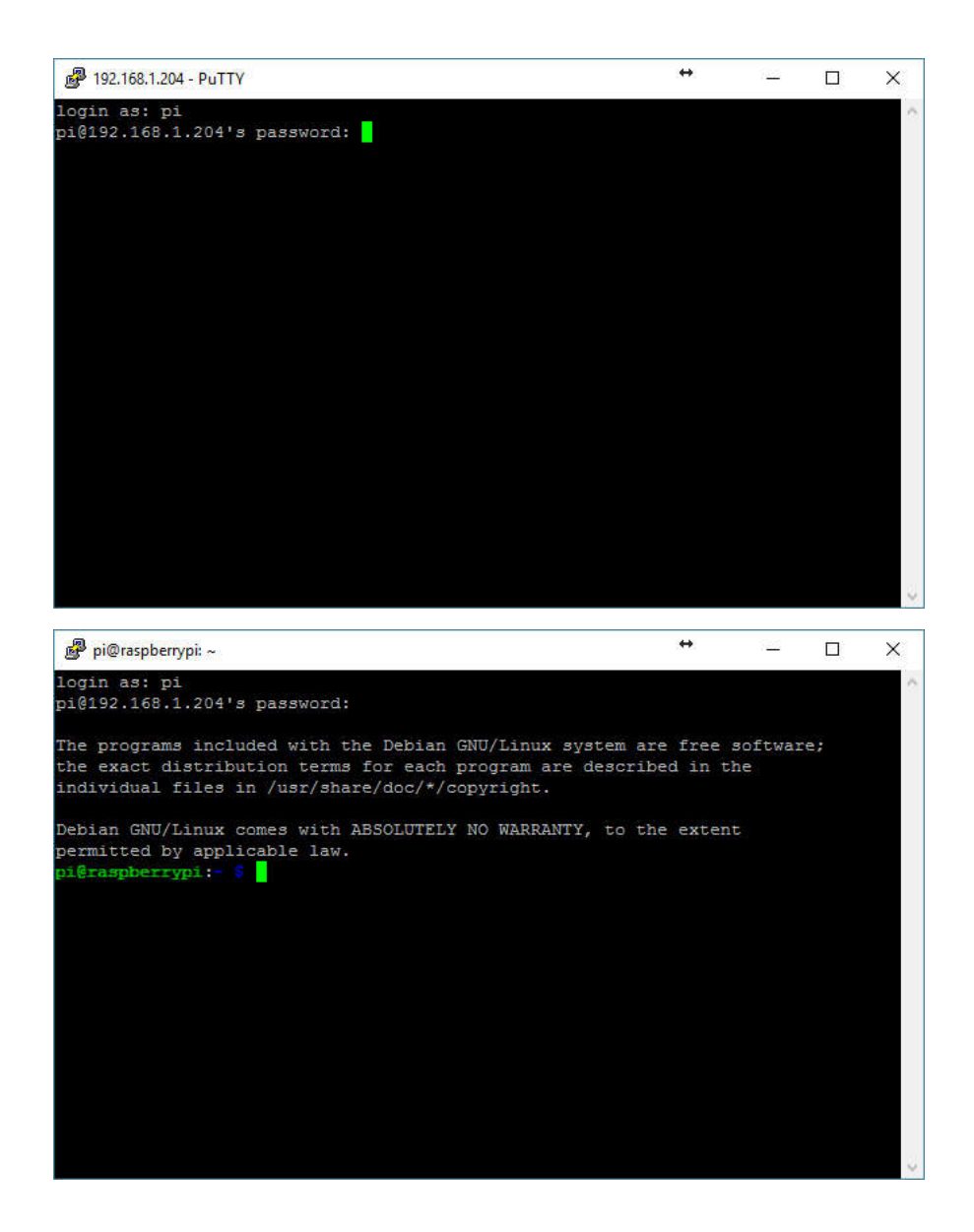

6. Expand your MicroSDHC filesystem to 16GB

# sudo raspi-config

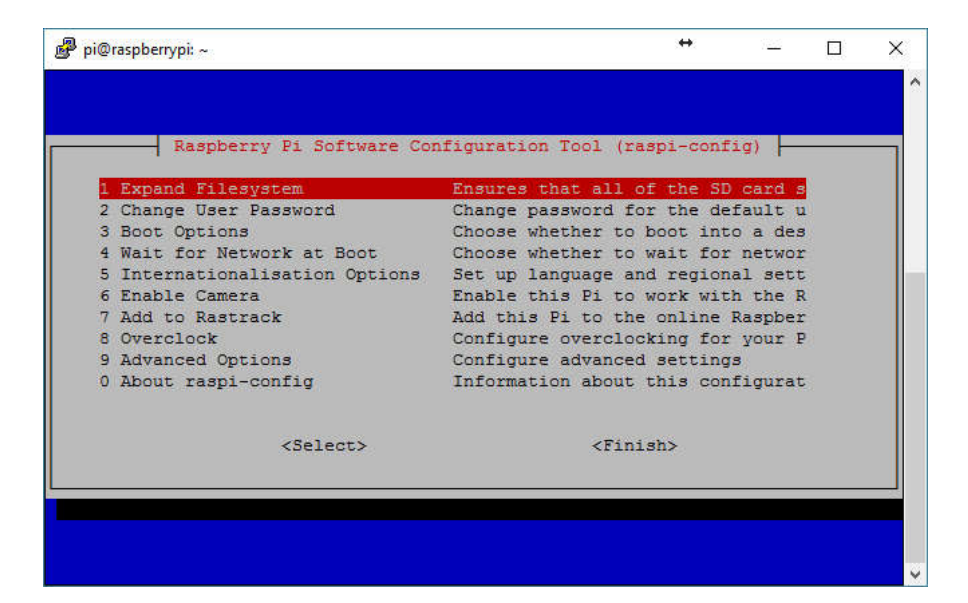

and reboot

| 🦻 pi@raspb | @raspberrypi: ∼               |           | 7 <u>24</u> | × |
|------------|-------------------------------|-----------|-------------|---|
|            |                               |           |             |   |
|            | Would you like to reboot now? |           |             |   |
|            |                               |           |             |   |
|            |                               |           |             |   |
|            |                               |           |             |   |
|            |                               |           |             |   |
|            | KYes>                         | <no></no> |             |   |
|            |                               |           |             |   |
|            |                               |           |             |   |

## 7. Update your Raspberry Pi 3 to the latest Raspbian Jessie Lite version

# sudo apt-get update && sudo apt-get upgrade

### 8. Setup Wireless networking

```
Check the available ESSID's 
# sudo iwlist wlan0 scan
```

```
Edit wpa_supplicant.conf --> add your wireless network
# sudo nano /etc/wpa_supplicant/wpa_supplicant.conf
country=BE
ctrl_interface=DIR=/var/run/wpa_supplicant GROUP=netdev
update_config=1
network={
ssid="Fill in your SSID"
psk="Fill in your password"
}
```

9. Improve color scheme / readability of the 'ls' command in Putty

```
# ls /home/
# dircolors --print-database > ~/.dircolors
# grep DIR .dircolors
```

#### Edit the .dircolors file

```
# nano .dircolors
```

#### Change DIR 01;34 # directory into DIR 01;33 # directory

```
# grep DIR .dircolors
# eval `dircolors ~/.dircolors`
```

#### 10. Improve color scheme / readability of the command prompt

## Edit the bashrc file # nano .bashrc

```
Change following rows

if [ "$color_prompt" = yes ]; then

        PS1='${debian_chroot:+($debian_chroot)}\[\033[01;32m\]\u@\h\[\033[00m\]:\[\033[01;34m\]\w

        ($\[\033[00m\] '

        else

            PS1='${debian_chroot:+($debian_chroot)}\u@\h:\w\$ '

fi

into these rows

        if [ "$color_prompt" = yes ]; then

        # PS1='${debian_chroot:+($debian_chroot)}\[\033[01;32m\]\u@\h\[\033[00m\]:\[\033[01;34m\]\w

        \$\[\033[00m\] '

        PS1='${debian_chroot:+($debian_chroot)}\[\033[01;32m\][\u@\h] \[\033[01;36m\]\w \$ \

        [\033[00m\] '
```

```
Reload the bashrc file # source ~/.bashrc
```

else

fi

#### 11. Install MMDVMHost

### Install git software

# sudo apt-get install git screen

## Download MMDVMHost & MMDVMCal # cd /cpt

```
# sudo git clone https://github.com/g4klx/MMDVMHost.git
```

# sudo git clone https://github.com/g4klx/MMDVMCal.git

PS1='\${debian\_chroot:+(\$debian\_chroot)}\u@\h:\w\\$ '

### Compile MMDVMHost & MMDVMCal

- # cd /cpt/MMDVMHost
- # sudo make
- # cd /opt/MMDVMCal
- # sudo make

### Create log directory for the MMDVMHost log files

# sudo mkdir /var/log/MMDVM

#### 12. Configure MMDVMHost

```
# cd /opt/MMEVMHost
# sudo nano MMDVM.ini
[General]
Callsign=fill in your callsign
Timeout=180
Duplex=0
# ModeHang=10
# RFModeHang=10
RFModeHang=30 # (minimum 30sec required for Fusion)
NetModeHang=3
Display=Nextion # (in case Nextion display is used)
# Display=None
Daemon=0
```

[Info] **RXFrequency=433650000**  TXFrequency=433650000 Power=1 Latitude=xx.xxxxx longitude=x.xxxxx Height=xx Location=Describe your location Description=Multi-Mode Repeater URL=fill in your website (f.i. https://www.qrz.com/db/callsign)

[Log]
# Logging levels, 0=No logging
DisplayLevel=2
FileLevel=2
FilePath=/var/log/MMDVM
FileRoot=MMDVM

[CW Id] Enable=1 Time=10

[DMR Id Lookup] File=DMRIds.dat Time=24

#### [Modem] **Port=/dev/ttyAMA0**

# Fort=/dev/ttyACM0 # Port=\\.\COM3 TXInvert=1 RXInvert=0 PTTInvert=0 TXDelay=100 DMRDelay=0 RXLevel=50 TXLevel=50 # CWIdTXLevel=50 # D-StarTXLevel=50 # DMRTXLevel=50 # YSFTXLevel=50 # F25TXLevel=50 OscOffset=0 RSSIMultiplier=1 RSSIOffset=10 Debug=0

#### [UMP] Enable=0 # Fort=\\.\COM4

Port=/dev/ttyACM1 [D-Star]

#### Enable=1 Module=B

SelfOnly=0

[DMR] Enable=1 Beacons=1 Id=fill in your DMR ID XXXXXX ColorCode=1 SelfOnly=0 # Frefixes=234,235 CallHang=3 TXHang=4 #Blacklist= #DstIdBlackListSlot1RF= #DstIdBlackListSlot2RF= #DstIdWhiteListSlot1RF= #DstIdWhiteListSlot2RF= #DstIdBlackListSlot1NET= #DstIdBlackListSlot2NET= #DstIdWhiteListSlot1NET= #DstIdWhiteListSlot2NET= TGRewriteSlot1=0 TGRewriteSlot2=0 BMAutoRewrite=0 BMRewriteReflectorVoicePrompts=0 DirectDial=0 TargetTG=9 #RewriteMapSlot1= #RewritemapSlot2=

[System Fusion] Enable=1 RemoteGateway=0 [F25] Enable=0 NAC=293 [D-Star Network] Enable=1 GatewayAddress=127.0.0.1 GatewayFort=20010 LocalFort=20011 Debug=0 [DMR Network] Enable=1 Address=81.95.127.156 #(DMR Master Belgium) Port=62031 Jitter=300 # Local=3350 Password=password # Cptions= RSSI=0 Slot1=0 Slot2=1 Debug=0 [System Fusion Network] Enable=1 LocalAddress=127.0.0.1 LocalPort=3200 GwyAddress=127.0.0.1 GwyPort=4200 Debug=0 [P25 Network] Enable=0 GatewayAddress=127.0.0.1 GatewayPort=42020 LocalPort=32010 Debug=0 [TFT Serial] # Port=modem
Port=/dev/ttyAMA0 Brightness=50 [HD44780] Rows=2 Columns=16 # For basic HD44780 displays (4-bit connection)
# rs, strb, d0, d1, d2, d3
Pins=11,10,0,1,2,3 # Device address for I2C I2CAddress=0x20 # PWM backlight . PWM=0 PWMPin=21 PWMBright=100 PWMDim=16 DisplayClock=1 UTC=0 [Nextion] # Port=modem # Port=/dev/ttyAMA0 Port=/dev/ttyUSB0 Brightness=50 DisplayClock=1 UTC=0 IdleBrightness=5 [OLED] Type=3 Brightness=0 Invert=0 [LCDproc] Address=localhost Port=13666

```
#LocalPort=13667
DimOnIdle=0
DisplayClock=1
UTC=0
```

#### 13. Configure serial communication with DVMega

# sudo nano /boot/cmdline.txt

Delete «ttyAMA0 » if present Delete «console=serial0,115200» You will get something like

# sudo nano /boot/config.txt

### Disable Bluetooth --> add at the end of the file

# Additionaloverlays and parametersare documented/boot/overlays/README
# Enableaudio (loadssnd\_bcm2835)
dtparam=audio=on
# Modification Bluetooth
dtoverlay=pi3-disable-bt

#### 14. Creating the needed services

Create service mmdvmhost.service

# sudo nano /lib/systemd/system/mmdvmhost.service

Add below in the new file

[Unit] Description=MMDVM Host Service After=syslog.targetnetwork.target [Service] User=root WorkingDirectory=/opt/MMDVMHost ExecStart=/usr/bin/screen -S MMDVMHost -D -m /opt/MMDVMHost/MMDVMHost /opt/MMDVMHost/MMDVM.ini ExecStop=/usr/bin/screen -S MMDVMHost -X quit [Instal] WantedBy=multi-user.target

### CTRL+X and Y

#### Make your file executable

# sudo chmod 755 /lib/systemd/system/mmdvmhost.service
# sudo ln -s /lib/systemd/system/mmdvmhost.service /etc/systemd/system/mmdvmhost.service

#### Create a 60 sec timer mdvmhost.time

# sudo nano /lib/systemd/system/mmdvmhost.timer

Add following in the new file

[Timer] OnStartupSec=60 [Install] WantedBy=multi-user.target

#### CTRL+X and Y

#### Make your file executable

# sudo chmod 755 /lib/systemd/system/mmdvmhost.timer
# sudo ln -s /lib/systemd/system/mmdvmhost.timer /etc/systemd/system/mmdvmhost.timer

```
# sudo systemctl daemon-reload
```

- # sudo systemctl enable mmdvmhost.timer
- 15. Reboot the Raspberry Pi 3 and wait 60 seconds till MMDVMHost starts

#### 16. Install ircDDBGatewway

# sudo curl http://repol.ham-digital.net/raspbian/cpendv.list -o /etc/apt/sources.list.d/cpendv.list

- # cd /tmp
- # wget http://repol.ham-digital.net/debian/dl5di.pk

# sudo apt-key add dl5di.pk
# sudo apt-get update
# sudo apt-get install ircddbgateway

After the installation your /home/opendv/ircddbgateway/ircddbgateway file should like similar to below file

```
language=10
gatewayCallsign=fill in your callsign
latitude=xx.xxxxxx
longitude=x.xxxxxx
description1=Describe your location
url=fill in your website (f.i. http://status.ircddb.net/qam.php?call=your callsign)
hbAddress=127.0.0.1
hbFort=20010
repeaterCall1=fill in your callsign
repeaterBand1=B
repeaterType1=0
repeaterAddress1=127.0.0.1
repeaterFort1=20011
frequency1=433.650000
offset1=0.0000
rangeKms1=1
aq11=15
reflector1=DCS011 B
atStartup1=1
reconnect1=0
latitude1=xx.xxxxx
longitude1=x.xxxxxx
ircddbEnabled=1
ircddbHostname=group1-irc.ircddb.net
ircddbUsername=fill in your callsign
ircddbPassword=
aprsEnabled=1
aprsHostname=euro.aprs2.net
aprsFort=14580
ccsEnabled=1
ccsHost=CCS711
dextraEnabled=1
dextraMaxDongles=3
dplusEnabled=1
dplusMaxDongles=3
dplusLogin=fill in your callsign
dcsEnabled=1
remoteEnabled=0
infoEnabled=1
echoEnabled=1
logEnabled=1
dratsEnabled=0
dtmfEnabled=1
```

Reboot the Raspberry Pi 3 and wait 60 seconds till MMDVMHost starts

#### 17. Install YSFGateway

#### Download YSF Gateway

# cd /cpt
# sudo git clone https://github.com/g4klx/YSFClients.git

#### Compile YSF Gateway

- # cd /cpt/YSFClients/YSFGateway
  # sudo make
- # sudo cp YSFGateway /usr/local/bin

#### Configure YSF Gateway

# sudo mkdir /etc/YSFGateway
# sudo nano /etc/YSFGateway/YSFGateway.ini

```
[General]
Callsign=fill in your callsign
Suffix=RFT
# Suffix=ND
RptAddress=127.0.0.1
RptPort=3200
LocalAddress=127.0.0.1
LocalFort=4200
Daemon=1
```

[Info] RXFrequency=433650000 TXFrequency=433650000 Power=1 Latitude=xx.xxxxxx Longitude=x.xxxxx Reight=15 Name=Describe your location Description=Multi-Mode Repeater

[Log]
# Logging levels, 0=No logging
DisplayLevel=2
FileLevel=2
FilePath=/var/log/YSFGateway
FileRoot=YSFGateway

[aprs.fi] Enable=1 # Server=noam.aprs2.net Server=euro.aprs2.net Port=14580 Password=xxxx #(password can be checked with via http://apps.magicbug.co.uk/passcode/index.php)

[Network] Enable=1 Port=42000 Hosts=/etc/YSFGateway/YSFHosts.txt ReloadTime=60 ParrotAddress=127.0.0.1 ParrotPort=42000 # startup= Debug=0

#### Create log directory for the YSF Gateway log files

# sudo mkdir /var/log/YSFGateway

### Move the Fusion Host file to the correct location

# sudo cp YSFHosts.txt /etc/YSFGateway

#### Download the most recent host file from the web

# sudo wget -0 /etc/YSFGateway/YSFHosts.txt http://register.ysfreflector.de/export\_csv.php

### Define the correct file access rights

- # sudo groupadd mmdvm
  # sudo useradd mmdvm -g mmdvm -s /sbin/nologin
- # sudo chgrp mmdvm /var/log/YSFGateway
- # sudo chigip mmavm /val/log/ISFGateway
  # sudo chmod g+w /var/log/YSFGateway

## Create a starting script for automatic start during boot # sudo nano /etc/init.d/YSFGateway.sh

```
#!/bin/bash
### BEGIN INIT INFO
#
                       YSFGateway
# Provides:
# Required-Start:
                       $all
# Required-Stop:
# Default-Start:
                      2345
# Default-Stop: 0 1 6
# Short-Description: Example startscript YSFGateway
### END INIT INFO
## Fill in name of program here.
PROG="YSFGateway"
PROG_PATH="/usr/local/bin/"
PROG_ARGS="/etc/YSFGateway/YSFGateway.ini"
PIDFILE="/var/run/YSFGateway.pid"
USER="root"
start() {
      if [ -e $PIDFILE ]; then
          ## Program is running, exit with error.
          echo "Error! $PROG is currently running!" 1>&2
          exit 1
      else
          ## Change from /dev/null to something like /var/log/$PROG if you want to save output.
      sleep 20
          cd $PROG_PATH
          ./$PROG $PROG_ARGS
          echo "$PROG started"
          touch SPIDFILE
      fi
}
stop() {
      if [ -e $PIDFILE ]; then
```

```
## Program is running, so stop it
          echo "$PROG is running"
rm -f $PIDFILE
           killall $PROG
           echo "$PROG stopped"
       else
            ## Program is not running, exit with error.
echo "Error! $PROG not started!" 1>&2
            exit 1
       fi
}
## Check to see if we are running as root first.
## Found at http://www.cyberciti.biz/tips/shell-root-user-check-script.html
if [ "$(id -u)" != "0" ]; then
       echo "This script must be run as root" 1>&2
       exit 1
fi
case "$1" in
       start)
           start
           exit 0
       ;;
       stop)
           stop
            exit 0
       reload/restart/force-reload)
           stop
            sleep 5
            start
            exit 0
       ;;
       **)
           echo "Usage: $0 {start|stop|reload}" 1>&2
            exit 1
       ;;
esac
exit 0
### END
```

### Make the starting script executable

# sudo chmod +x /etc/init.d/YSFGateway.sh

#### Activate script to run during boot

# sudo apt-get install chkconfig # sudo chkconfig YSFGateway.sh on

Start the Fusion Gateway
# sudo /etc/init.d/YSFGateway.sh start

### Update the Fusion Host file each 10 minutes

sudo crontab -e

\*/10 \* \* \* \* wget -O /etc/YSFGateway/YSFHosts.txt http://register.ysfreflector.de/export\_csv.php

Reboot the Raspberry Pi 3 and wait 60 seconds till MMDVMHost starts

#### 18. Install MMDVMHost Dashboard

#### Install a lightweight webserver

# sudo apt-get install lighttpd

#### Create the correct group and user access rights

- # sudo groupadd www-data
- # sudo usermod -G www-data -a pi
- # sudo chown -R www-data:www-data /var/www/html
- # sudo chmod -R 775 /var/www/html

#### Install PHP5

- # sudo apt-get install php5-common php5-cgi php5
- # sudo lighty-enable-mod fastcgi
- # sudo lighty-enable-mod fastcgi-php # sudo service lighttpd force-reload

#### Install the MMDVMHost Dashboard # cd /cpt

- # sudo git clone https://github.com/dg9vh/MMDVMHost-Dashboard.git
- # sudo cp -r /opt/MMDVMHost-Dashboard/. /var/www/html/
- # cd /var/www/html
- # sudo rm index.lighttpd.html

Allow reboot, restart and halt commands within PHP # sudo nano /etc/sudoers

%www-data ALL=NOPASSWD: /sbin/halt, /sbin/reboot, /bin/systemctl

your dashboard can now be accessed via http://ip-of-your-mmdvm/

move /var/www/html/config/config.php outside your web file system !!!

19. Install and connect your Nextion 2.4" LCD display using a USB to TTL UART converter type CP2102

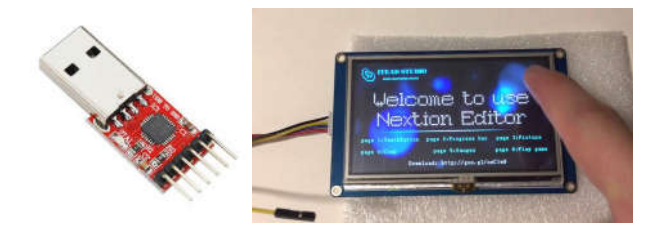

## Connect the Nextion display to the CP2102 converter

Black --> GND Yellow --> RXD Blue --> TXD Red --> 5V

Plugin the USB-TTL converter into the USB port

#### Install Python & Python-Serial

# sudo apt-get install python-serial python

### Stop the MMDMVHost if running

# sudo systemctl stop mmdvmhost.service

# Download the Nextion Firmware into the display using the Raspberry Pi 3 # cd /opt/MMDVMHost/Nextion

# python nextion.py NX3224T024.tft /dev/ttyUSE0  $\#(\text{use the .tft file conform the productcode mentioned on the back$ 

The MMDVM logo should appear after a succesfull download

Make sure the use of your Nextion display is activated in your MMDVM.ini file and the communication port and brightness are correctly set

[General] Display=Nextion #Display=None [Nextion] # Port=modem # Port=/dev/ttyAMA0 Port=/dev/ttyUSB0 Brightness=50 DisplayClock=1 UTC=0 IdleBrightness=5 #(level at your own preference)

Restart the MMDVMHost service

# sudo systemctl start mmdvmhost.service

#### 20. Enjoy your MMDVM Host in DMR, Dstar and Fusion mode !

73, Filip - ON3FV

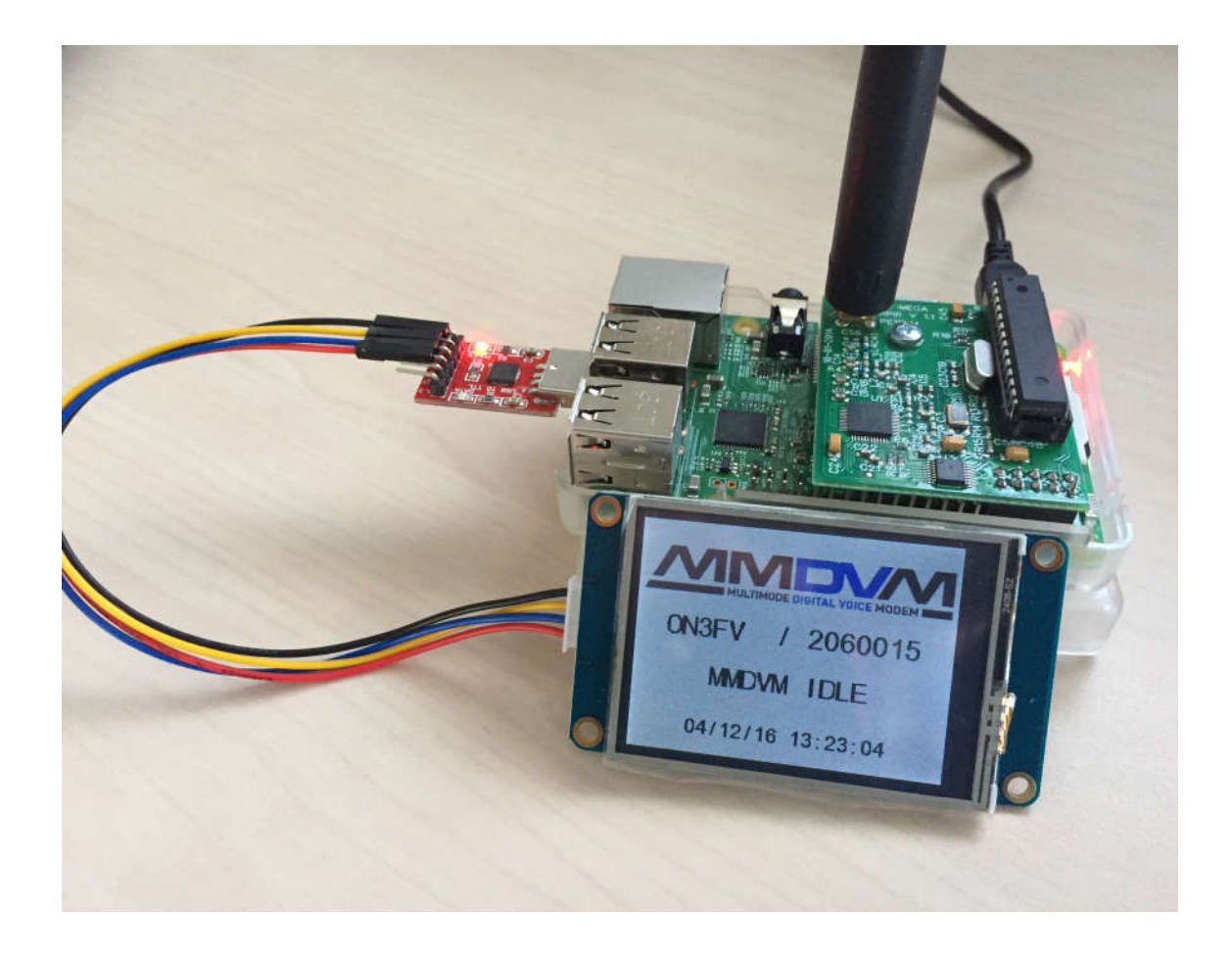